## Innloggingsguide til NCC Leverandørportal

For deg som leverandør, som allerede har en Microsoft SSO-konto (side 3)

For deg som leverandør, som IKKE har hatt en Microsoft SSO-konto før (side 6)

For deg som leverandør, som ønsker å ha et personlig passord for innlogging (side 12)

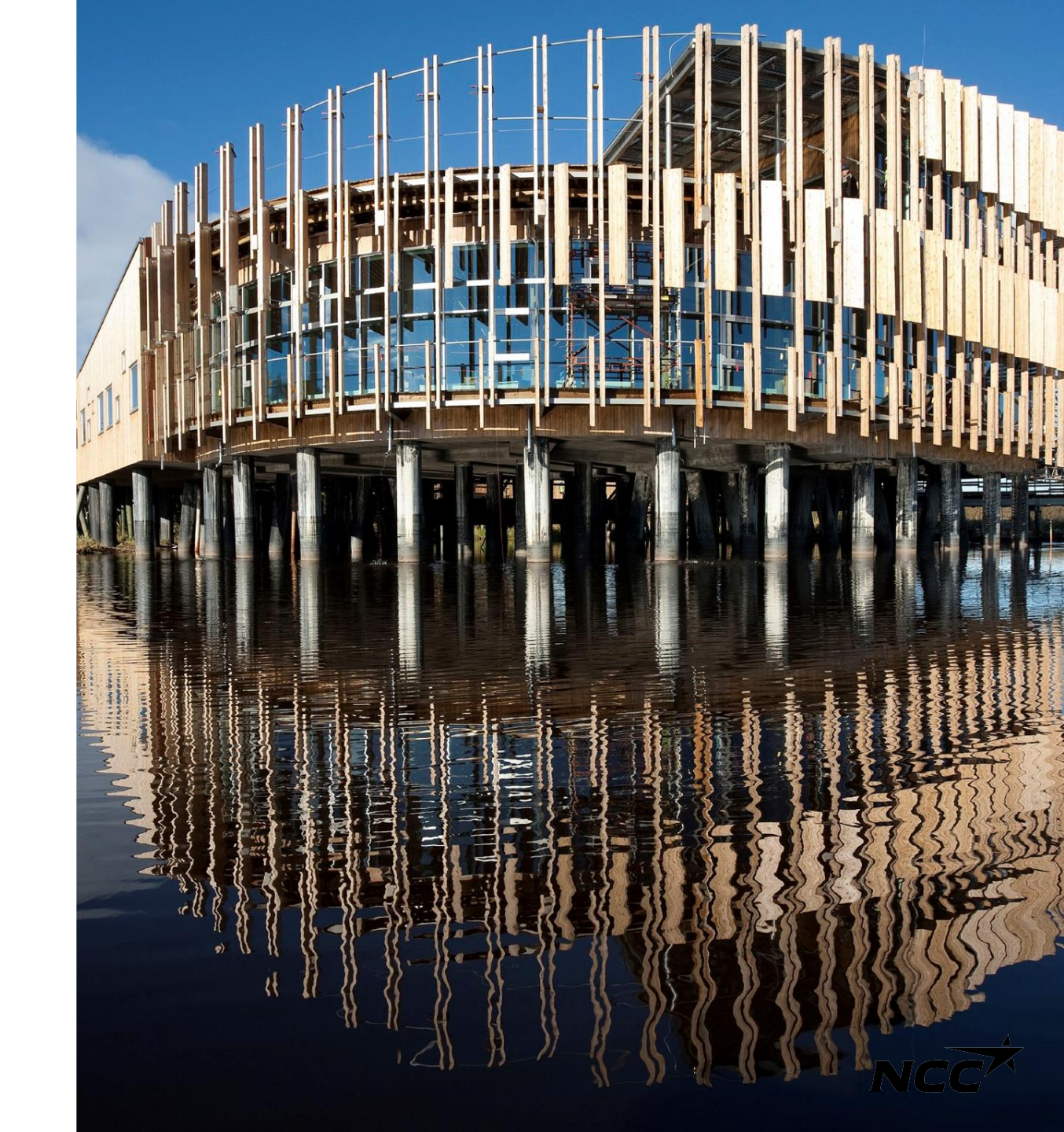

### To innloggingsalternativer

### Hovedinnloggingsløsning -Microsoft Single Sign-On

Den primære innloggingsløsningen for NCC Leverandørportal er Microsoft Single Sign-On (SSO). Vennligst fortsett til neste lysbilde for en trinnvis veiledning om hvordan du setter det opp.

### Alternativ innloggingsløsning -Personlig passordinnlogging

Hvis du har problemer med Microsoft SSO eller foretrekker en annen innloggingsløsning, vennligst gå til side 12 for veiledning om hvordan du setter opp innlogging med personlig passord.

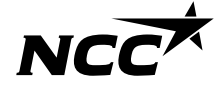

Single sign-on Logg inn med eksisterende Microsoft SSO

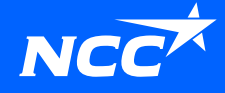

## Hvordan får jeg tilgang til Leverandørportalen?

Fra: Sendt: onsdag 22. juni 2022 08:41 Til: Emne: Forespørsel - Stål- og betong pel entrepriser -

Forespørsel\_Stål-ogbetongpelentrepriser\_NCCNorgeAS.pdf 218 KB

### NCC Innkjøpsportal

#### Hei

Vi ønsker pristilbud fra deres firma på Stål- og betong pel entrepriser i henhold til vedlagte forespersel for prosjekt Test Henrikı. Trykk på linken for å se hele foresporselsgrunnlaget og lever tilbud her:<u>Leverandorportalen</u>

Er det andre personer i deres firma som ønsker tilgang kan de som har mottatt forespørsel fra NCC tidligere, bruke samme link. Har man ikke tilgang, må vedkommende ta kontakt med undertegnede.

Vi ber om at tilbud lastes opp og oversendes via ovenstående link. Dere vil motta en e-post med bekreftelse om at tilbudet er mottatt av NCC.

Mer informasjon om NCC Leverandørportal finner du her https://www.ncc.com/for-suppliers/supplier-portal/

4

Med Vennlig hilsen

Du kan alltid få tilgang til Leverandørportalen via

https://www.ncc.no/for-leverandorer/

eller via lenkene som følger med i epostene angående forespørsler eller invitasjoner.

## Logg på med Microsoft

Hvis du har en Microsoft-konto tilknyttet din e-postadresse, skal du logge inn med den samme (etter totrinnsbekreftelse mot NCC via telefon eller SMS).

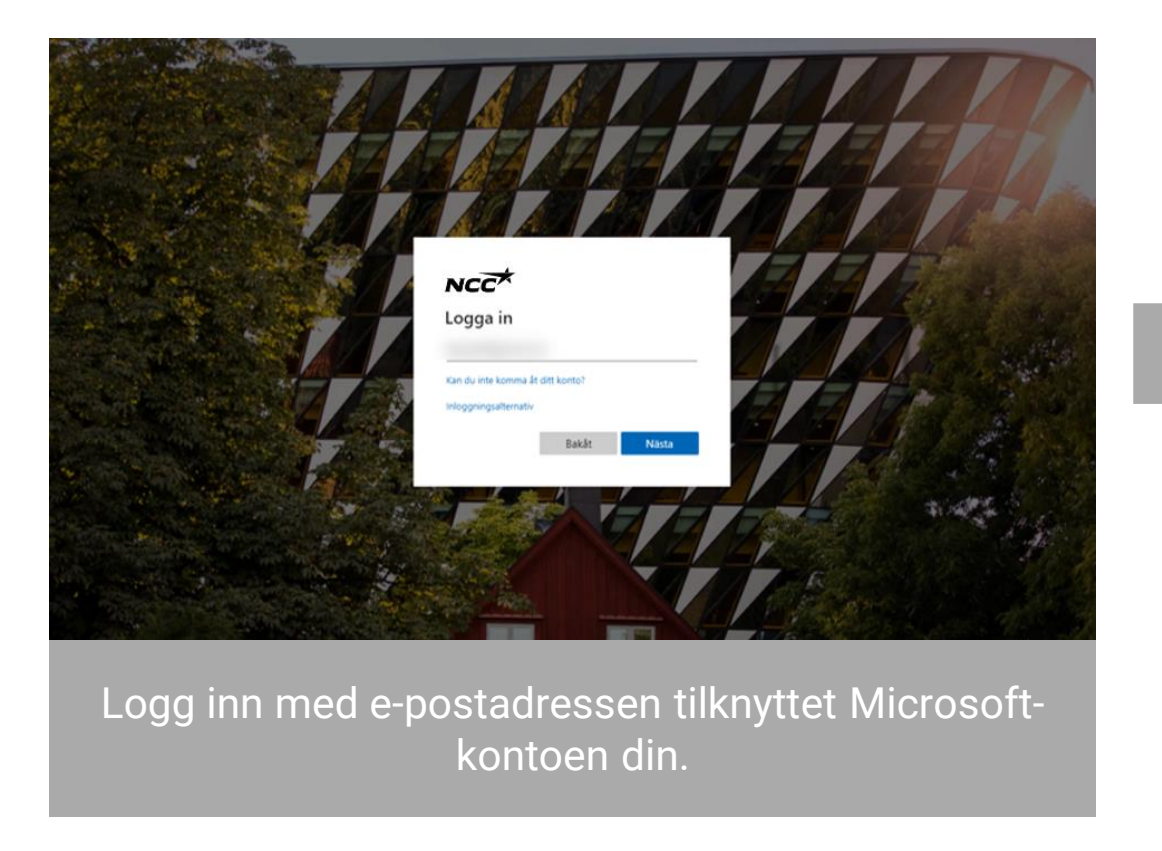

5

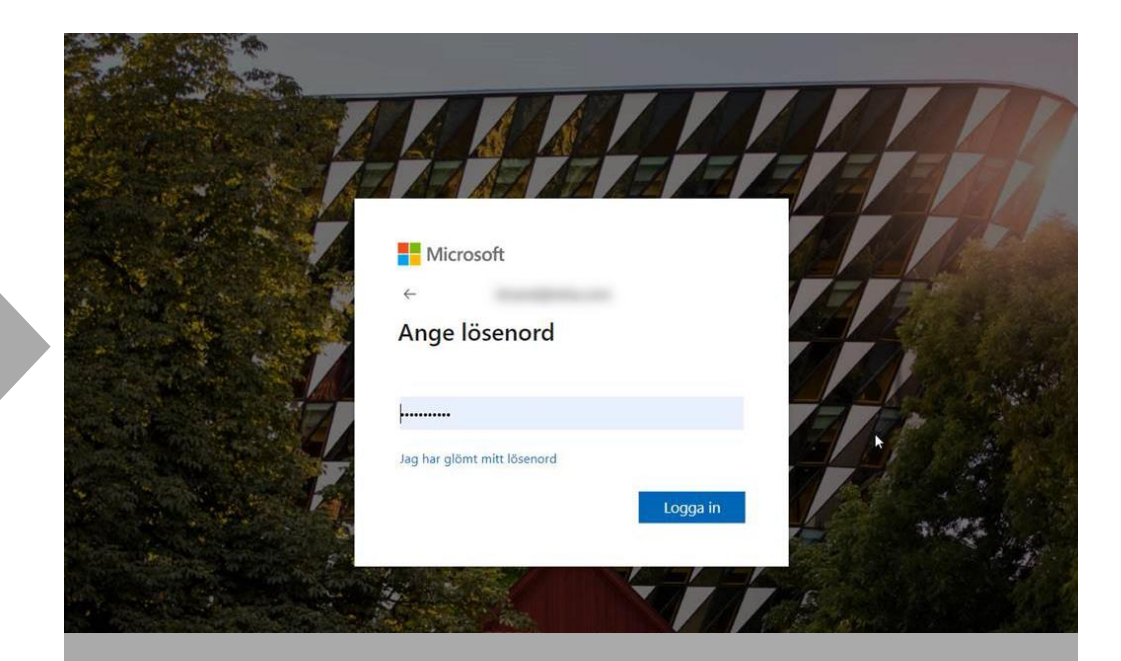

Skriv inn passordet tilknyttet Microsoft-kontoen din.

Single sign-on Første gang du logger inn med Microsoft SSO

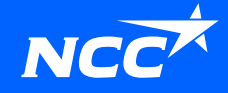

### Invitasjons-e-post fra NCC

For å motta en invitasjon til å logge inn, må du først bli registrert i NCCs Leverandørportal av en kollega som allerede er registrert, eller av din kontaktperson hos NCC.

Klikk på lenken i invitasjonse-posten.

### Hvordan får jeg tilgang til Leverandørportalen?

Du kan alltid få tilgang til <u>Leverandørportalen</u> via NCC.no eller via lenkene som er sendt i eposten med forespørselen/invitasjonen.

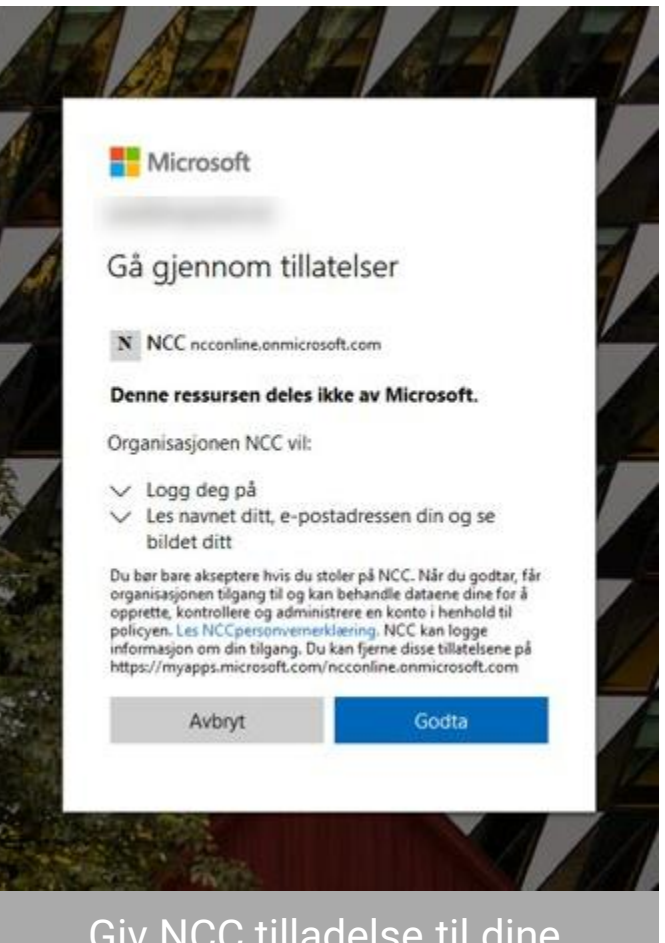

Giv NCC tilladelse til dine oplysninger ved at klikke på "Accepter".

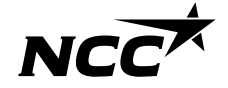

### Konfigurer NCCs påloggingsmetode

| Förfrågan - Skåpinredning o snickerier -                                                                                                    |    |     |              |          |           |         |          |
|----------------------------------------------------------------------------------------------------|----|-----|--------------|----------|-----------|---------|----------|
| A contration                                                                                                    | ⇔s | ara | ≪ Svara alla | <b>→</b> | Vidarebef | ordra   |          |
| 2 Patrony                                                                                                    |    |     |              |          | mån 20    | 22-11-2 | 28 10:30 |
| 1) Dicka här om du vill ladda ned bilder. Automatisk nedladdning av vissa bilder i det här meddelandet stoppades för att skydda din integritet.                                                                                                    |    |     |              |          |           |         |          |
| Forfrågan, Skåpinnedningosnickerier;pdf<br>299 KB                                                                                                    |    |     |              |          |           |         |          |
| ICC Inköpsportal                                                                                                    |    |     |              |          | N         | cè      | *        |
| rojekt:                                                                                                    |    |     |              |          |           |         |          |
| e.                                                                                                    |    |     |              |          |           |         |          |
| erbjuder Er att lämna anbud på Skäpinndning o snickerler till projekt<br>la bilagor till anbudsförfågan finns att ladda ner på NCD: s Leverandfroportal.<br>everantforportalla er att stoff or att underlikta samatbette millen NCC och vära leverantforer vid upphandling, avtaistecknande och avrop. |    |     |              |          |           |         |          |
| ootalen finne möjlighet att:<br>acki ja eller miljändet att.<br>Janglenden oppinaltingar där ni ofelta- se alla popeistartal ni har med NOC<br>Janna autoup Jan törfägan<br>autaladende finna tälligängigt under autoutstiden, kontakta undertecknad om eventuell förlängsing.                         |    |     |              |          |           |         |          |
| licka på länken för att logga in: <u>Leverantörsportalen</u>                                                                                                    |    |     |              |          |           |         |          |
| d frågor eller problem med inloggning, kontakta Service Desk t/n 0775-542 542.<br>nvändarguide och mer information finns på <u>https://www.noc.se/#werantprsportal</u>                                                                                                    |    |     |              |          |           |         |          |
| ed vänlig hålsning/                                                                                                    |    |     |              |          |           |         |          |

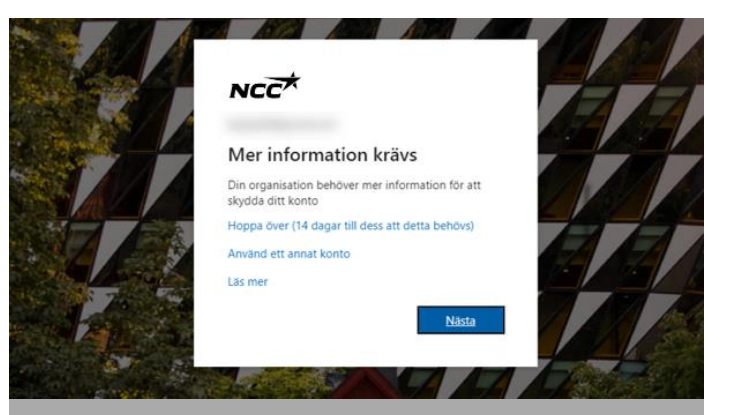

Når du går inn i Leveringskalenderen, Prosjektet eller Leverandørportalen via epost, lenker eller hjemmeside, vil du bli ledet til å konfigurere din påloggingsmetode.

NCC bruker totrinnsbekreftelse, du må konfigurere denne metoden når du logger inn for første gang. For å fortsette å konfigurere kontoen din, klikk på "**Neste**".

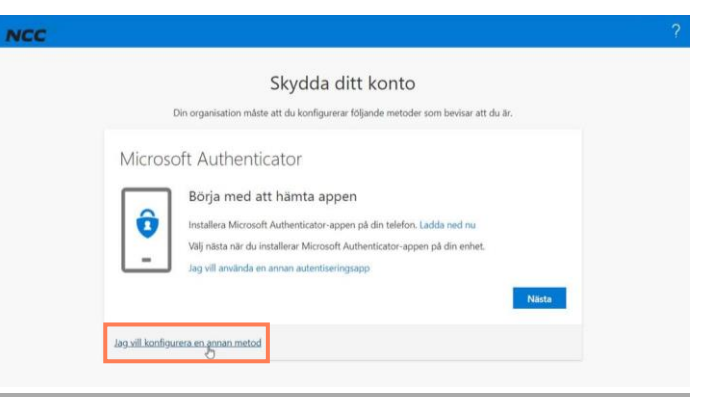

Vi anbefaler at du velger "**Jeg vil konfigurere en annen metode**".

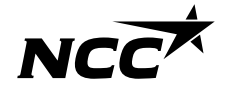

### Bekreft deg selv ved hjelp av totrinnsbekreftelse.

| Di      | n organisation må | ste att du konfigurerar följande metod | er som bevisar att du är. |
|---------|-------------------|----------------------------------------|---------------------------|
| Aicroso | ft Autheni        | ticator                                |                           |
| 2       | Borja mec         | Välj en annan metod                    | a and my                  |
|         | Välj nästa när o  | Vilken metod vill du använda?          | i din enhet.              |
| -       | Jag vill använd   | Autentiseringsapp                      |                           |
|         |                   | Autentiseringsapp                      | Närta                     |
|         |                   | Telefon                                | Neste                     |

|                                                     | Skydda                                                                 | ditt konto                                                   |
|-----------------------------------------------------|------------------------------------------------------------------------|--------------------------------------------------------------|
| Din organ                                           | nisation måste att du konfigu                                          | irerar följande metoder som bevisar att du är.               |
| Telefon                                             |                                                                        |                                                              |
| Du kan visa <mark>vem du ä</mark> r<br>din telefon. | genom att besvara ett samta                                            | al på din telefon eller genon att skicka en kod via SMS till |
| Vilket telefonnummer                                | vill du använda?                                                       |                                                              |
| Sverige (+46)                                       |                                                                        | 07058                                                        |
| • Sms: a mig en kod                                 |                                                                        |                                                              |
| C Ring mig                                          |                                                                        |                                                              |
| Meddelanden och data<br>Tjänstvillkor och Sekre     | ahastigheter kan gälla. Om du<br>t <mark>ess- och cookiepolicy.</mark> | u använder Nästa innebär det att du godkänner                |
|                                                     |                                                                        | Nästa                                                        |
| lag vill konfigurera en a                           | nnan metod                                                             |                                                              |

### Velg deretter "**Telefon**".

Tast inn landekoden din og mobilnummeret ditt. Du vil nå motta en kode via SMS, med mindre du har valgt en annen metode.

### Skydda ditt konto

Din organisation måste att du konfigurerar följande metoder som bevisar att du är.

| Vi har precis skickat c | a en 6-siffria kod till +46 0705861760. A | ange koden nedan. |       |
|-------------------------|-------------------------------------------|-------------------|-------|
| 848059                  | y                                         | - <u>-</u>        |       |
| Skicka om koden         | ß                                         |                   |       |
|                         |                                           | Bakåt             | Nästa |

Skriv inn den 6-sifrede koden du fikk via SMS og trykk på "Neste". Hvis du ikke har mottatt en kode, kan du sende koden på nytt ved å trykke på "Send kode igjen".

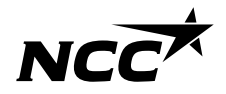

### Logg på med din Microsoft-konto

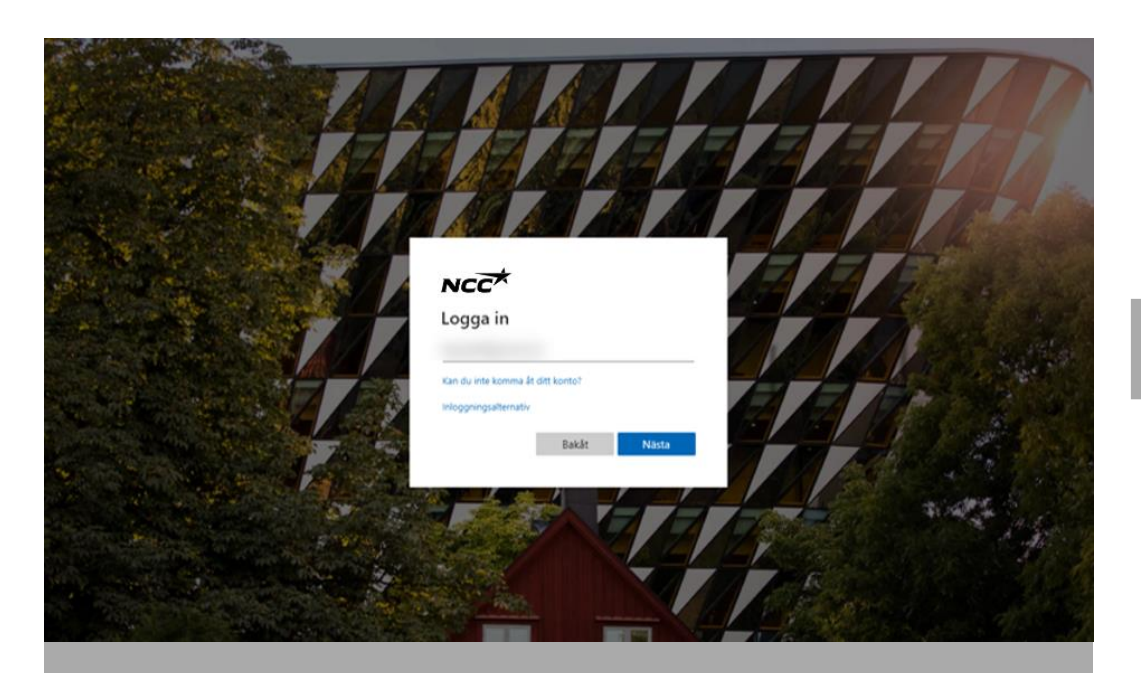

Logg inn med den e-postadressen du nå har konfigurert via Microsoft-ID.

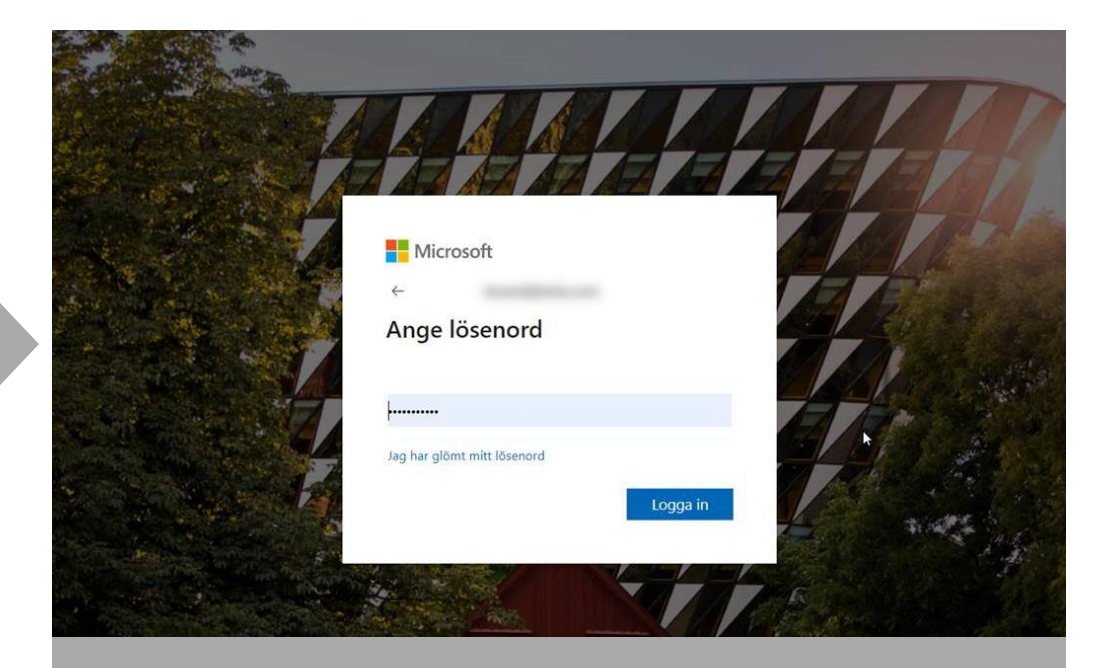

### Skriv inn passordet du har knyttet til Microsoftkontoen din.

### Da er du klar!

- Nå er du inne i NCC Leverandørportal.
- Neste gang kan du enkelt logge inn direkte med Single Sign-On (SSO), instruksjoner på slide 4-5.
- Du kan få tilgang til portalen som vanlig via lenkene i e-posten din eller på NCCs nettside.

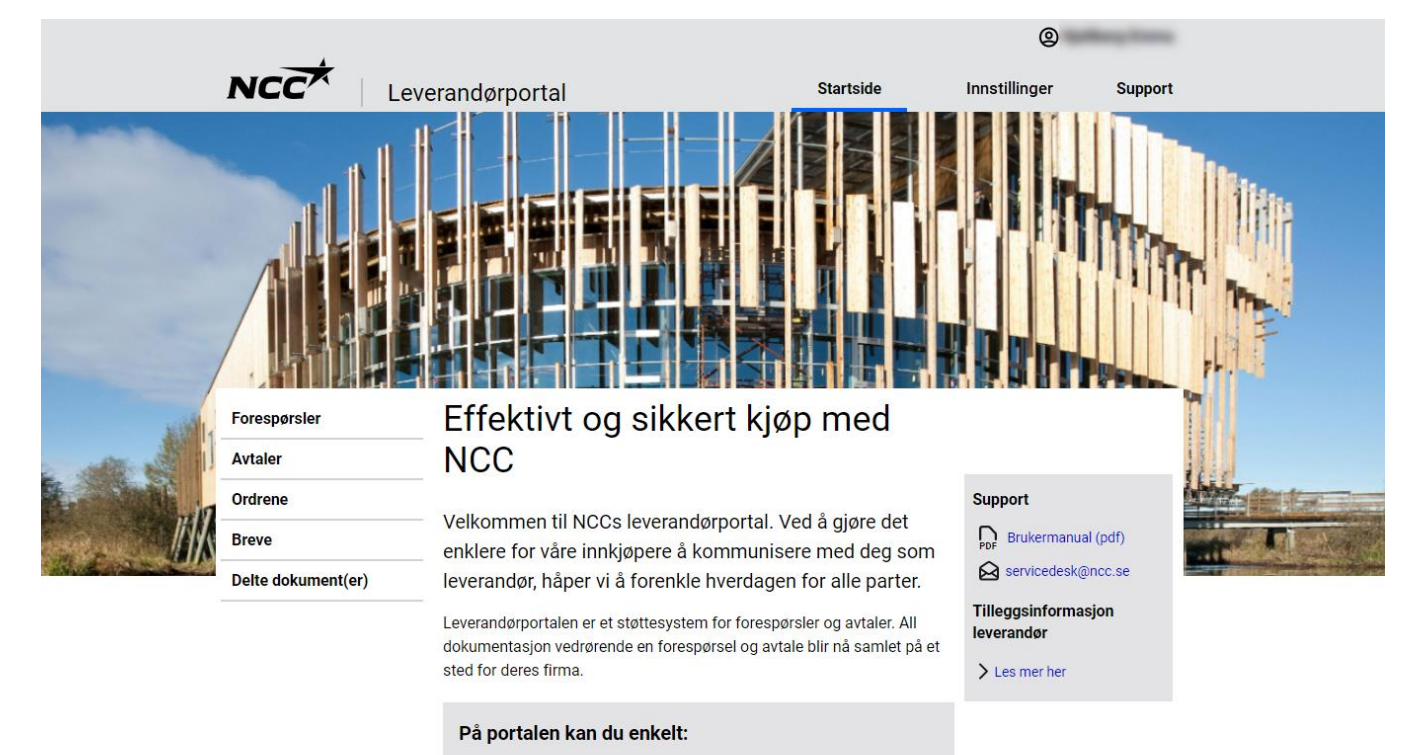

- Se alle pågående henvendelser og prosjektavtaler med NCC
- Last ned alle vedlegg til forespørsel, kontrakter og bestillinger
- Godta, avslå eller gi tilbud på en forespørsel
- Kontroller og korriger bedriftens kontaktinformasjon

## Personlig passordinnlogging

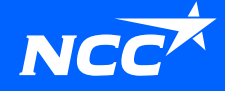

## Start alternativ påloggingsmetode – Personlig passordinnlogging

Du kan enkelt starte bruk av alternativ påloggingsmetode selv ved å:

- Klikke på lenken i invitasjons-e-posten din Eller
- Klikk på lenken for å konvertere påloggingen din på <u>nettsiden</u> vår

Hvis du ikke kan starte den alternative påloggingsløsningen, ta kontakt med en innkjøper hos NCC, og de kan hjelpe deg med å aktivere den.

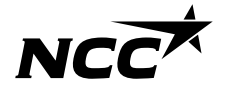

Hvis du blir invitert av en innkjøper med denne påloggingsmetoden, vil du motta en invitasjons-e-post. Klikk på lenken **nederst i invitasjons-e-posten.** 

1. Skriv inn e-postadressen din

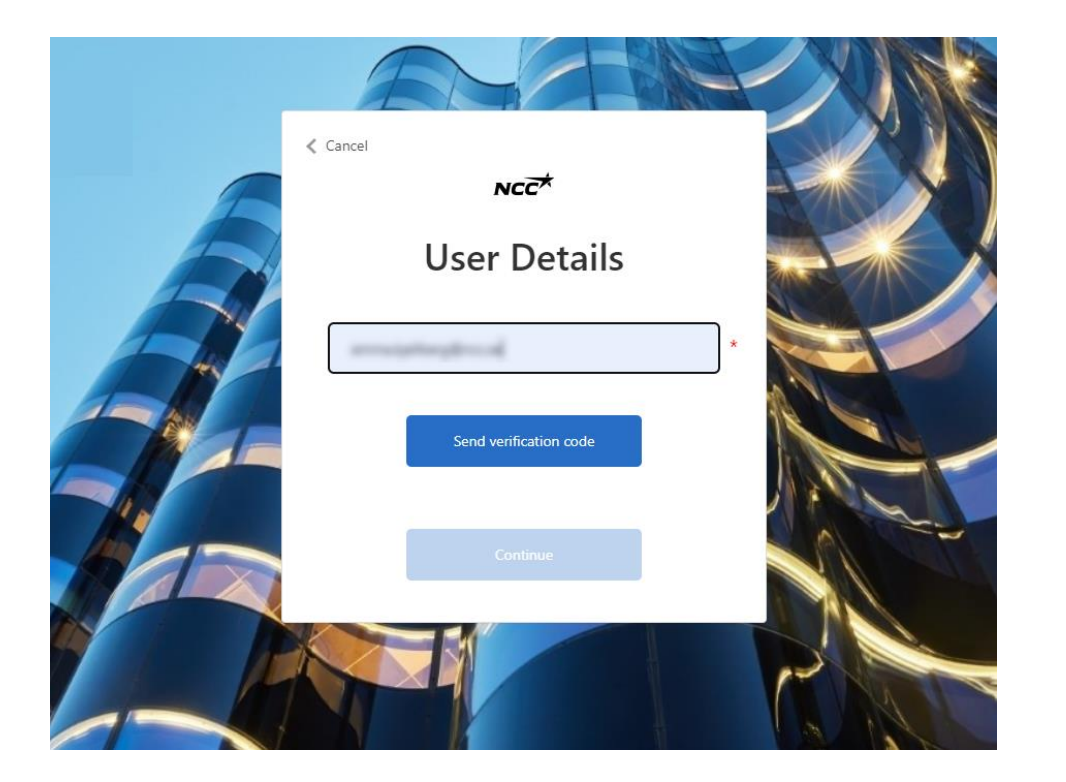

## 2. En verifiseringskode blir sendt til den registrerte e-posten

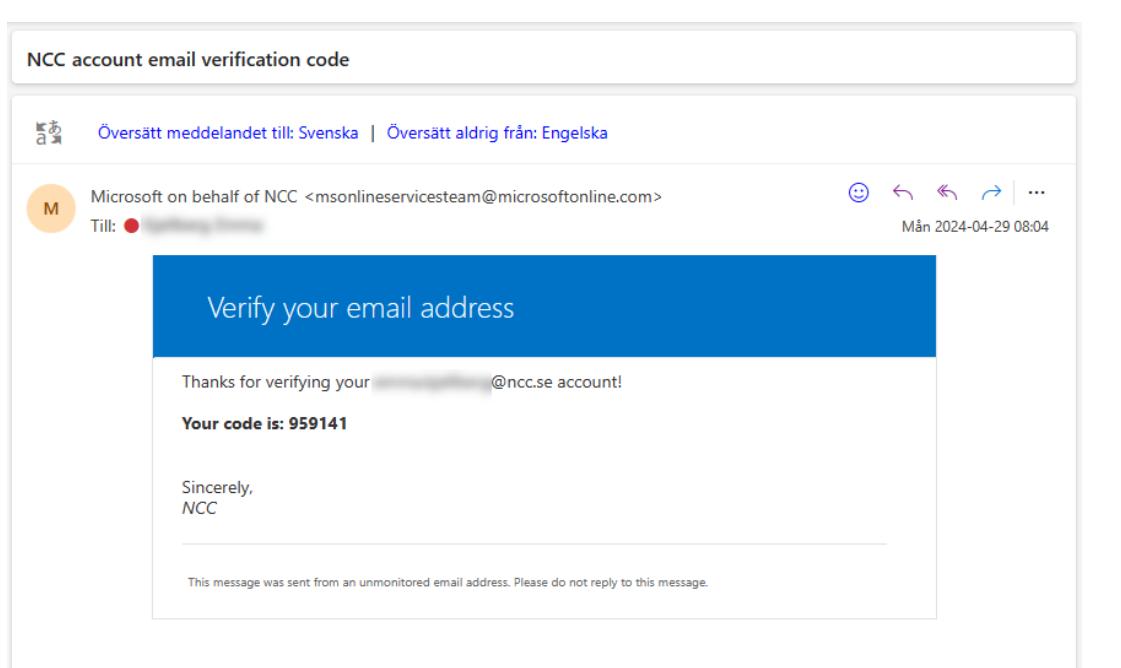

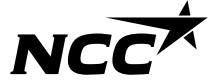

3. Skriv inn koden fra e-posten.

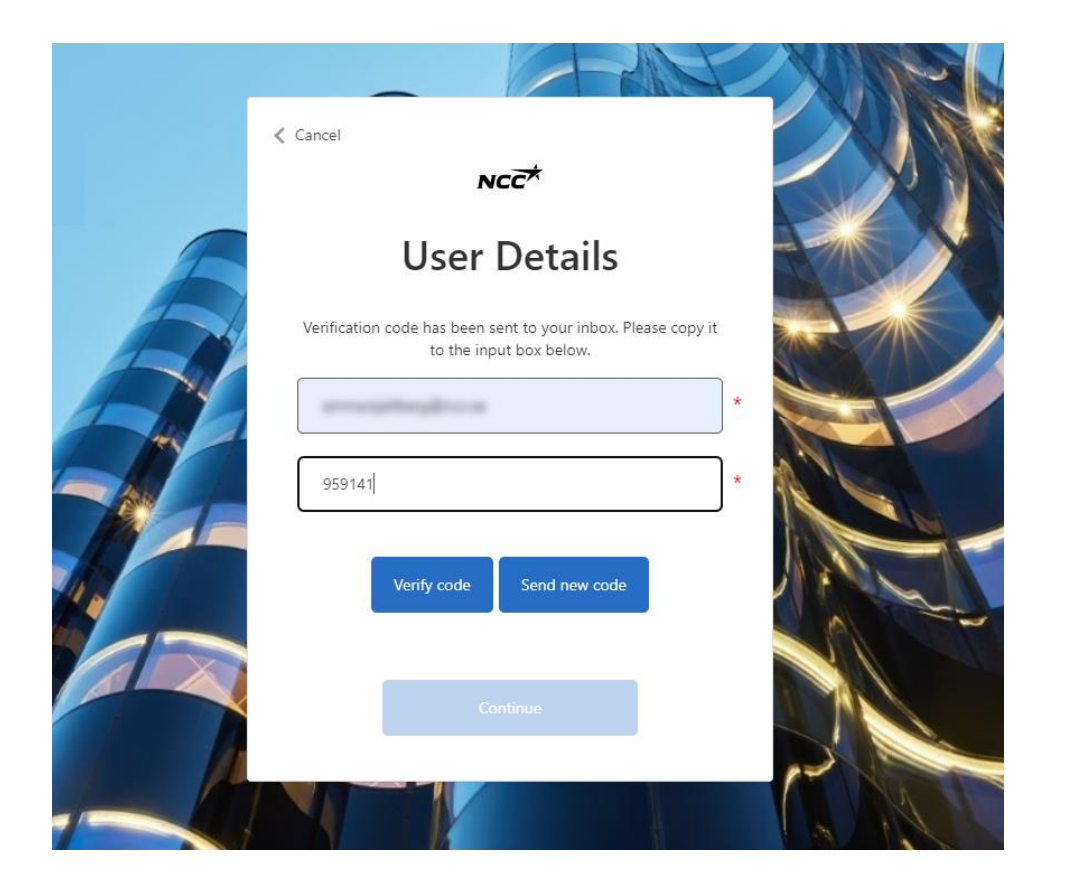

## 4. E-posten er nå verifisert, og du kan klikke på fortsett.

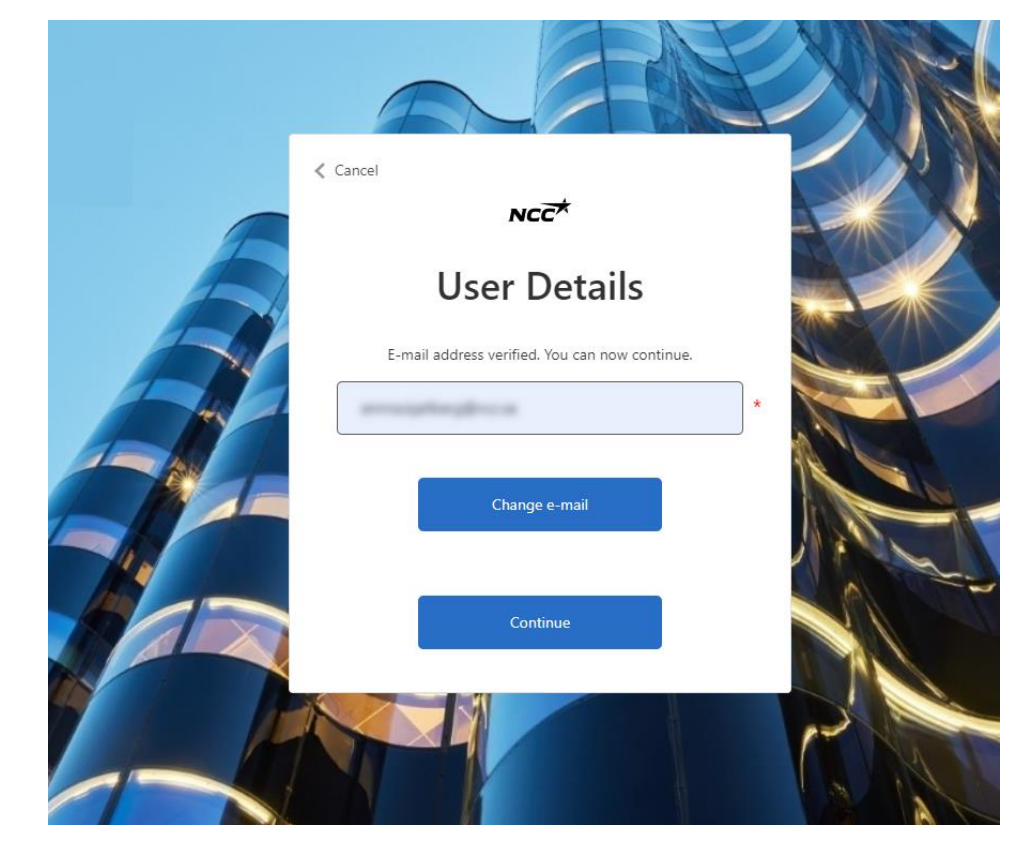

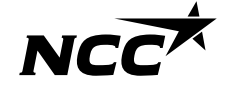

5. Lag ditt passord for leverandørportalen

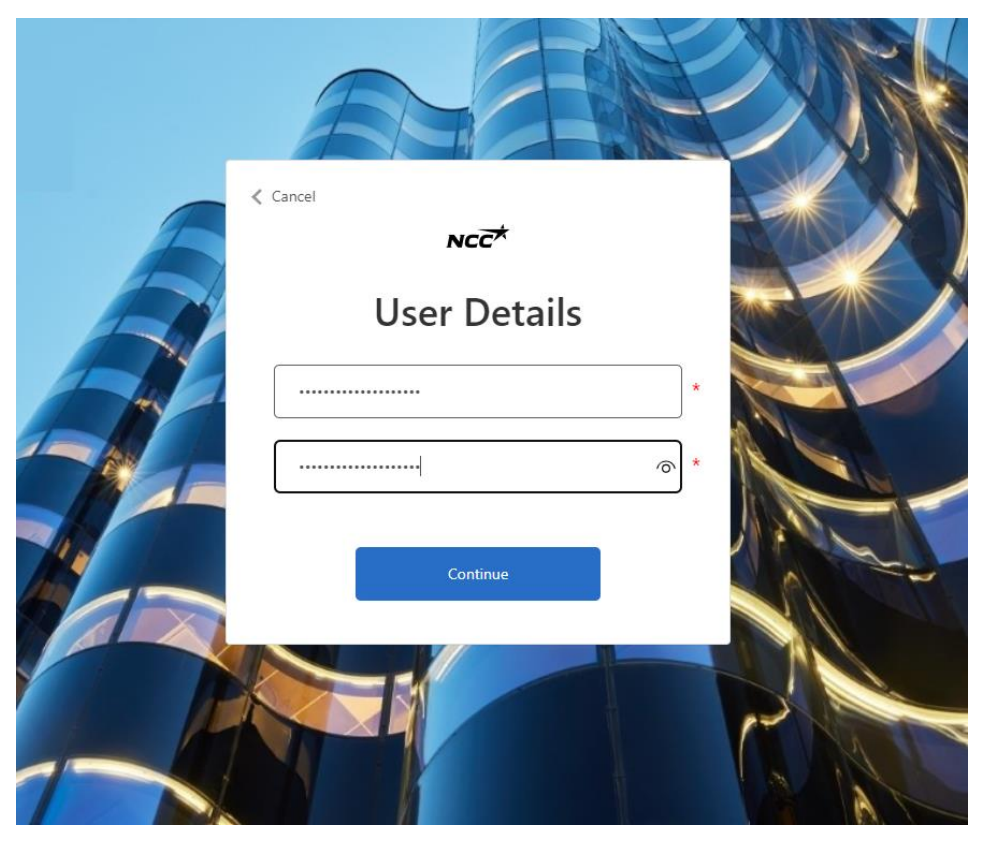

## 6. Start påloggingen til leverandørportalen

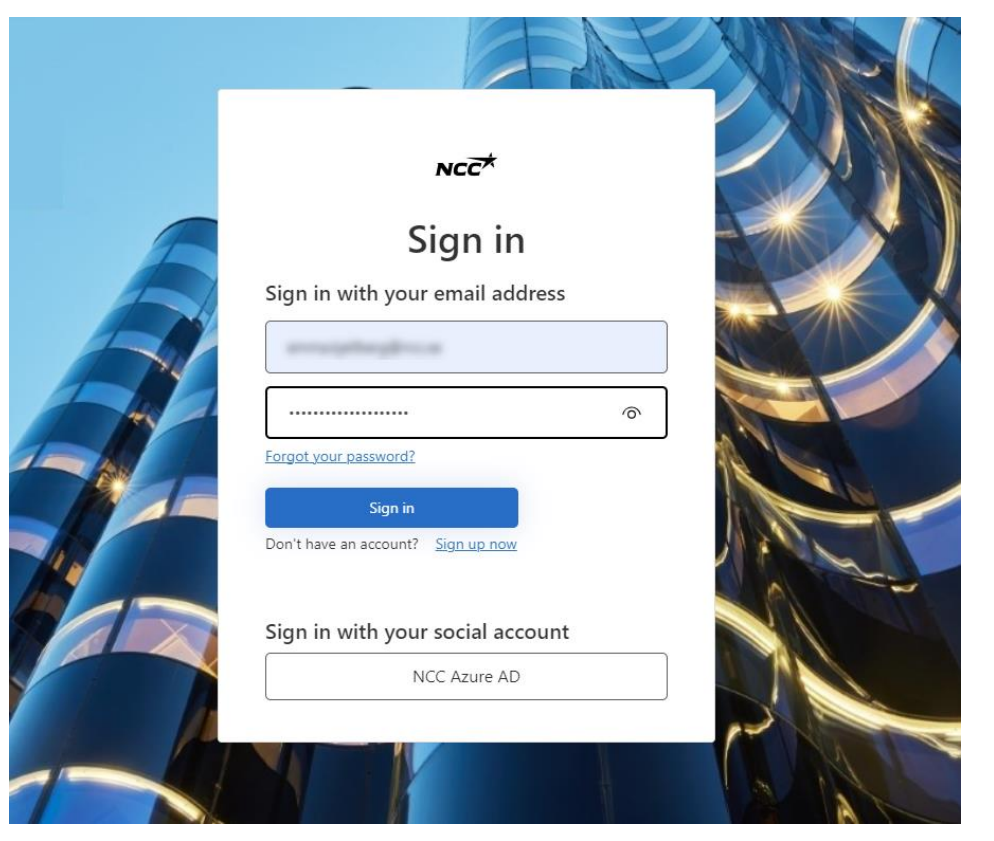

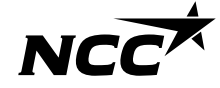

7. Skriv inn telefonnummeret ditt for tofaktorautentisering.

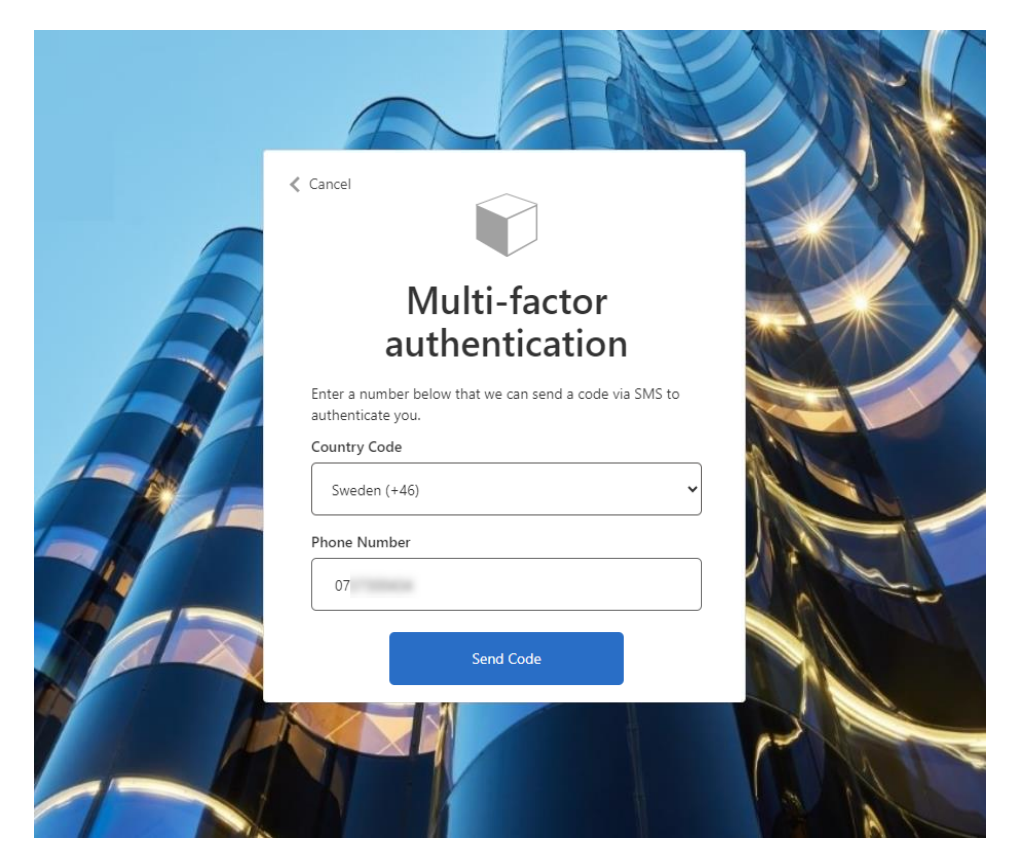

### 8. En SMS med en kode er sendt.

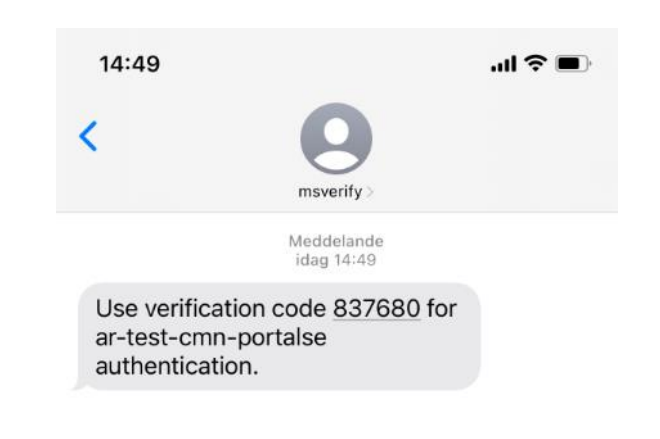

| + ) ( | Meddelande | Ŷ |
|-------|------------|---|

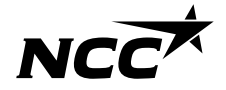

### 9. Skriv inn koden mottatt via SMS.

| E   |                                                                                                  | - |
|-----|--------------------------------------------------------------------------------------------------|---|
| A   | Multi-factor<br>authentication                                                                   |   |
| H   | We have the following number on record for you. We will send a code via SMS to authenticate you. |   |
| 1 - | Enter your verification code below, or send a new code                                           |   |
|     | Verify Code                                                                                      |   |
|     |                                                                                                  |   |

### 10. Du er nå logget inn på leverandørportalen

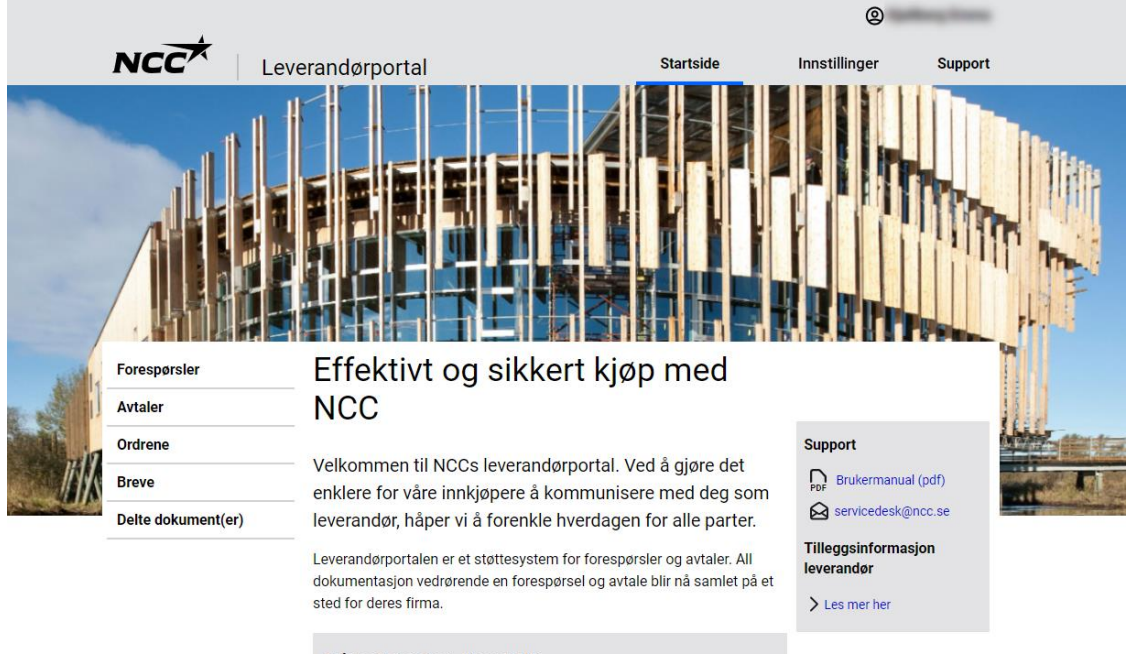

### På portalen kan du enkelt:

- Se alle pågående henvendelser og prosjektavtaler med NCC
- Last ned alle vedlegg til forespørsel, kontrakter og bestillinger
- Godta, avslå eller gi tilbud på en forespørsel
- Kontroller og korriger bedriftens kontaktinformasjon

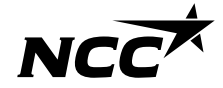

### Logg inn i framtiden

Din konto er opprettet, og i fremtiden vil du automatisk starte på pålogginssiden og følge trinnene nedenfor:

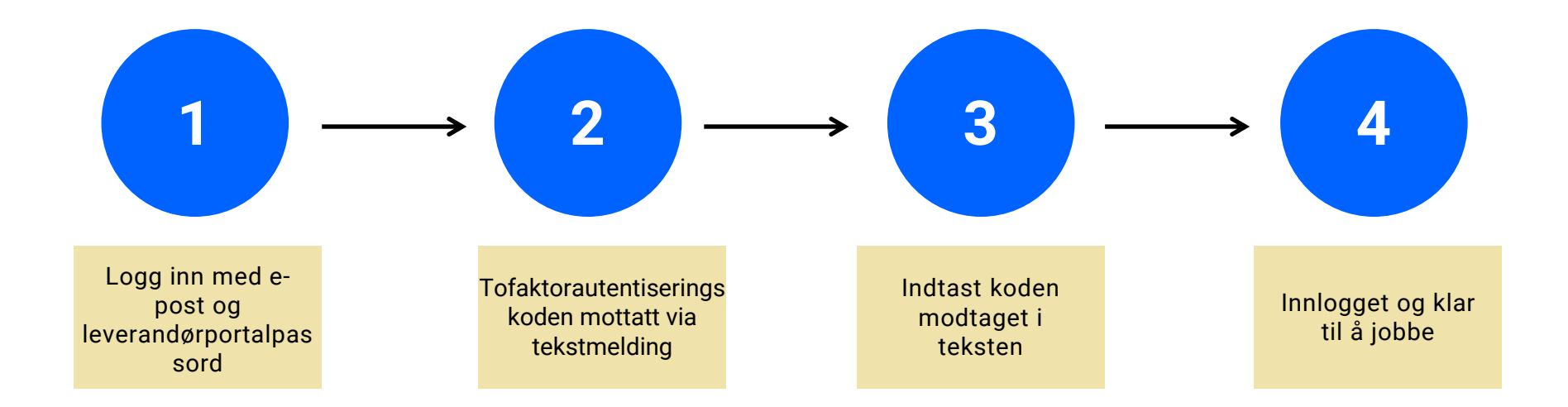

# NCCX